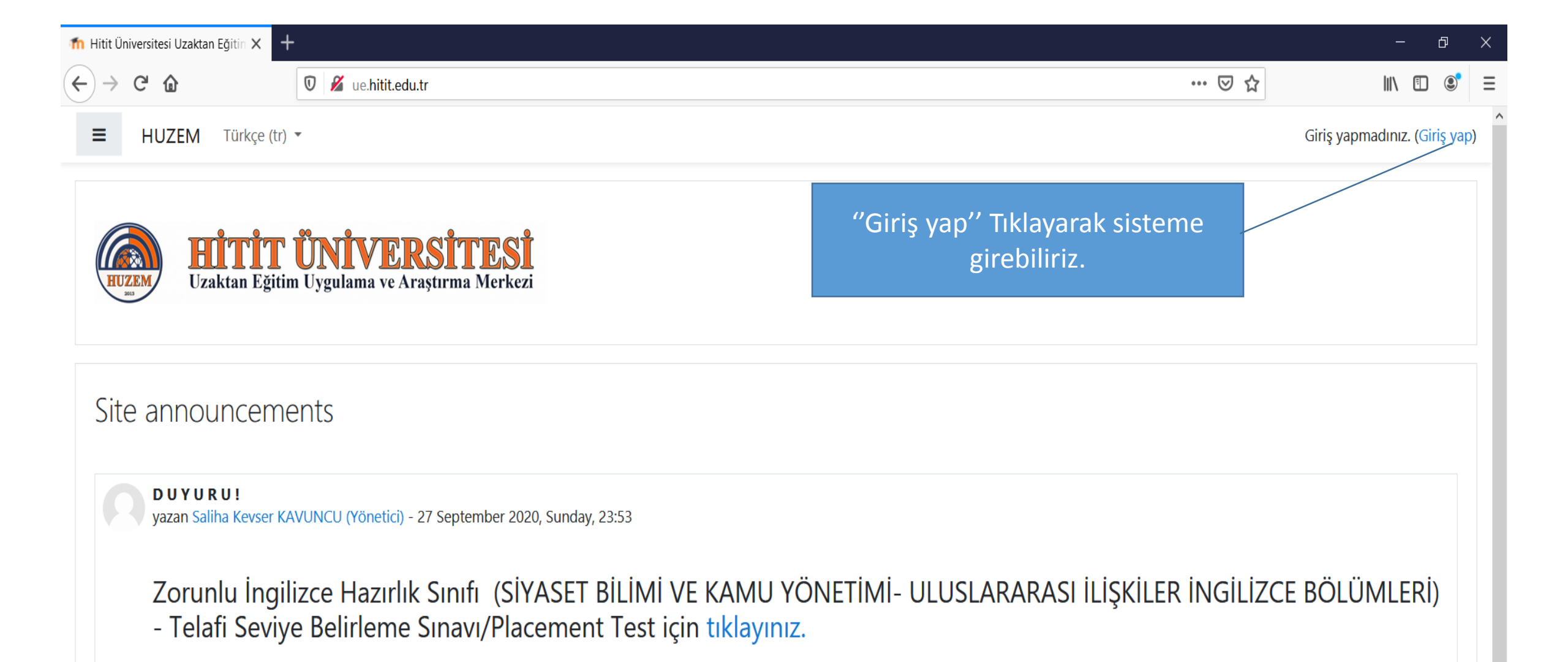

Adres çubuğuna ue.hitit.edu.tr yazarak karşımıza gelen pencereden, sağ üst köşeden "Giriş yap" tıklandığında karşımıza Kullanıcı Adı ve Şifre soran bir pencere gelir. ← → C' @

| hits | Ē |   |
|------|---|---|
| 1111 | Ľ | 9 |

| HUZEM<br>HUZEM<br>Uzaktan Eğit                                                      | <b>ÜNİVERSİTESİ</b><br>im Uygulama ve Araştırma Merkezi                                |  |
|-------------------------------------------------------------------------------------|----------------------------------------------------------------------------------------|--|
| Kullanıcı adı                                                                       | Kullanıcı adı veya şifrenizi mi<br>unuttunuz?                                          |  |
| Şifre                                                                               | Oturum desteği etkin olmalıdır 💡                                                       |  |
| 🗆 Kullanıcı adını hatırla                                                           |                                                                                        |  |
| Giriş yap                                                                           |                                                                                        |  |
| Buraya ilk defa mı geliy<br>sevgili öğrencimiz; eğer sisteme ilk def                | /OTSUNUZ?<br>a giriş yapıyorsanız, lütfen bilgilerinizi kontrol ediniz.                |  |
| Kullanıcı Adı : Okul No   Sifre : T.C. Kimlik No                                    |                                                                                        |  |
| ŞİFREMİ UNUTTUM seçeneğini nasıl kul<br>Sifremi unuttum linkine tıkladıktan son     | lanabilirim? <b>Tıklayınız.</b><br>ra:                                                 |  |
| J. Durum: Kullanıcı Adı alanına Öğrenci<br>yenileme için gerekli olan link kurumsal | ~~,<br>numaranızı girip Ara butonuna tıklayınız. Şifre<br>E-Postanıza gönderilecektir. |  |

## Bu pencerede; ilk defa giriyorsanız

- Kullanıcı Adı : Okul Numaranız
- Şifre : T.C kimlik numaranızdır.

Sisteme girdikten sonra şifrenizi değiştirebilirsiniz.

ŞİFREMİ UNUTTUM seçeneğini nasıl kullanabilirim? Tıklayınız.

Şifremi unuttum linkine tıkladıktan sonra;

I. Durum: Kullanıcı Adı alanına Öğrenci numaranızı girip Ara butonuna tıklayınız. Şifre yenileme için gerekli olan link kurumsal E-Postanıza gönderilecektir.

II. Durum: E-Posta Adresi alanına kurumsal E-Posta adresinizi girip Ara butonuna tıklayınız. Şifre yenileme için gerekli olan link kurumsal E-Postanıza gönderilecektir.

## E-Posta Erişimi

Akademisyenler : http://mail.hitit.edu.tr

Öğrenciler : http://ogrenci.hitit.edu.tr

\*\*\*Şifre değişikliği için Hitit Üniversitesi tarafından sizlere verilen kurumsal E-Posta adresiniz kullanılmaktadır. (Örn: 19870001@ogrenci.hitit.edu.tr , başlangıçta şifre T.C. Kimlik No)

Şifrenizi unuttuysanız, penceredeki adımları takip edebilirsiniz. Yalnız bu işlemde kullanılan e-posta adresinin size Hitit Üniversitesi tarafından verilen adres olduğunu unutmamanız gerekir. 📶 Kontrol paneli

× +

← → C ▲ Güvenli değil | ue.hitit.edu.tr/my/

≡ HUZEM Türkçe (tr) ▼

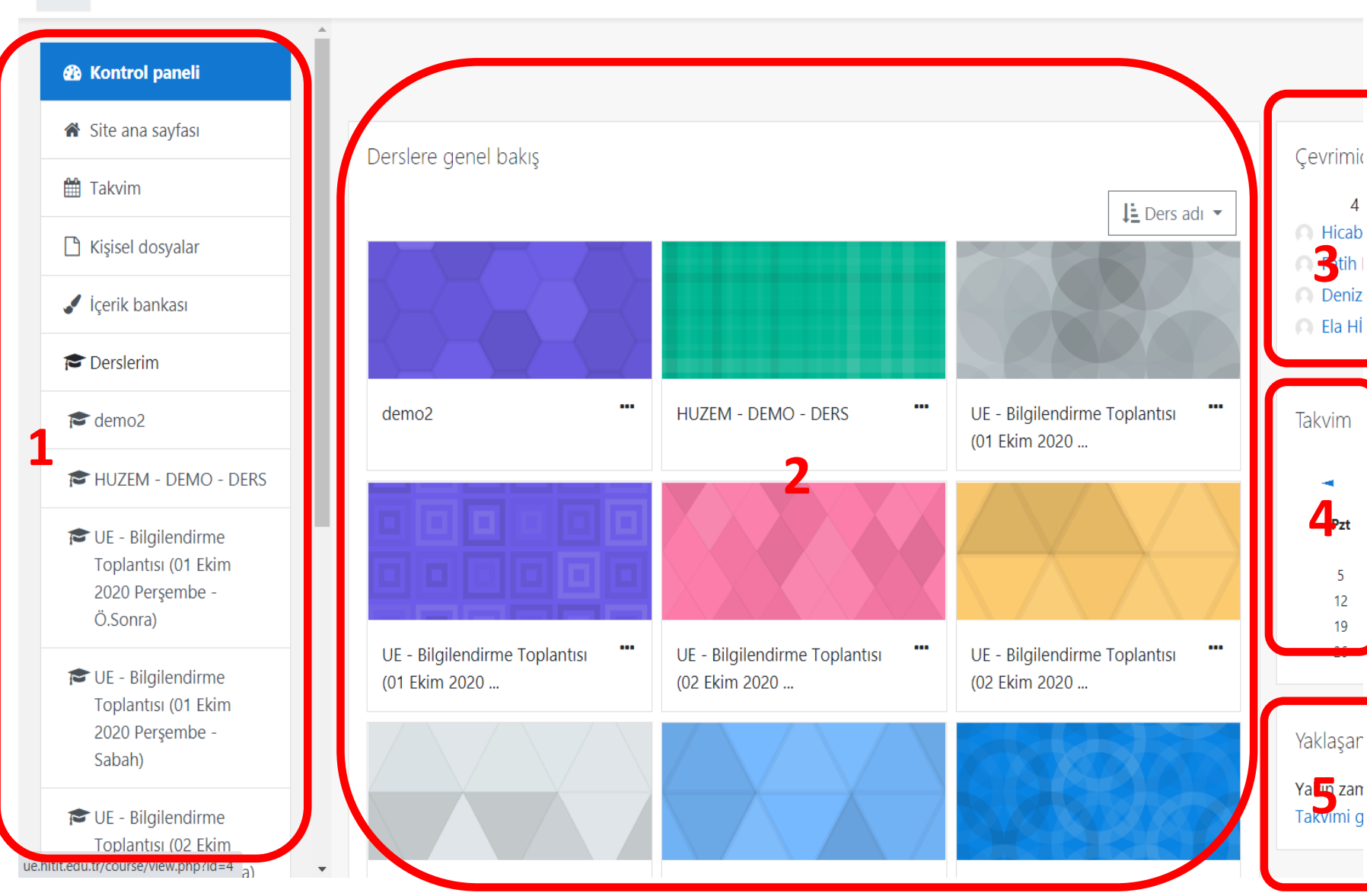

**1** Sistem içerisinde gezinti yapabiliriz.

**2** Derslerimize buradan üzerini tıklayarak ulaşabiliriz.

**3** Sistemde bulunan kullanıcıları görebiliriz.

## **4** Takvim

**5** Eğer bir etkinlik tanımlı ise zamanının yaklaştığını burada görebiliriz.

Dersin üzerini tıkladığımızda;

## Dersin içeriklerini görebildiğimiz pencereye ulaşırız.

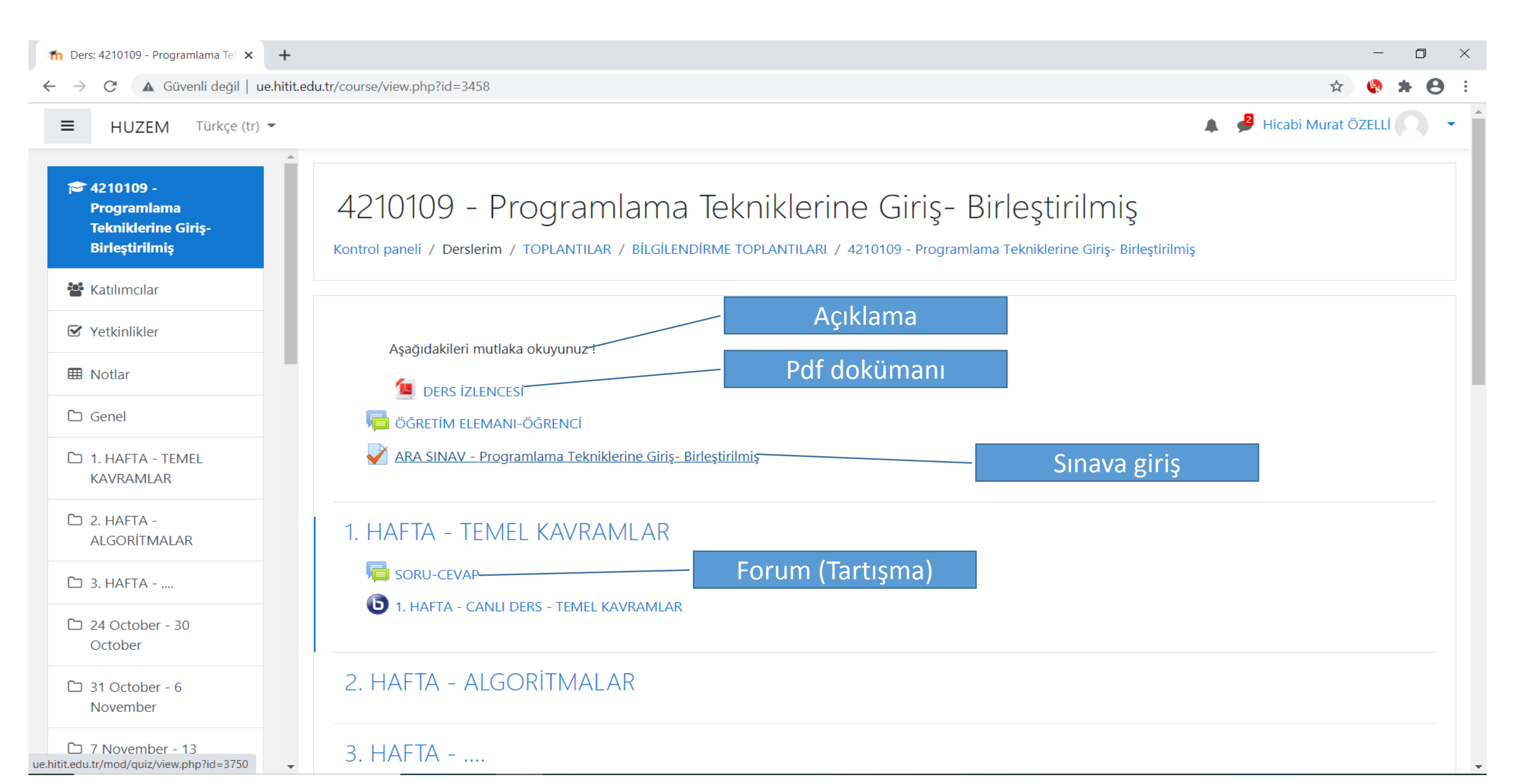